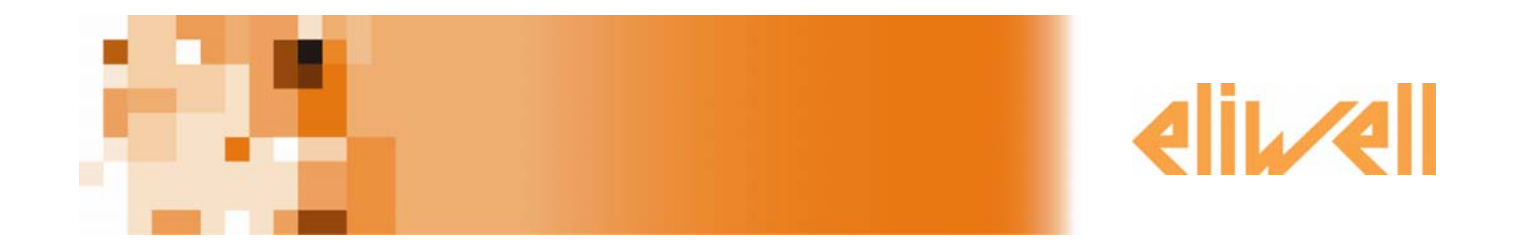

# **RadioAdapter Test Kit**

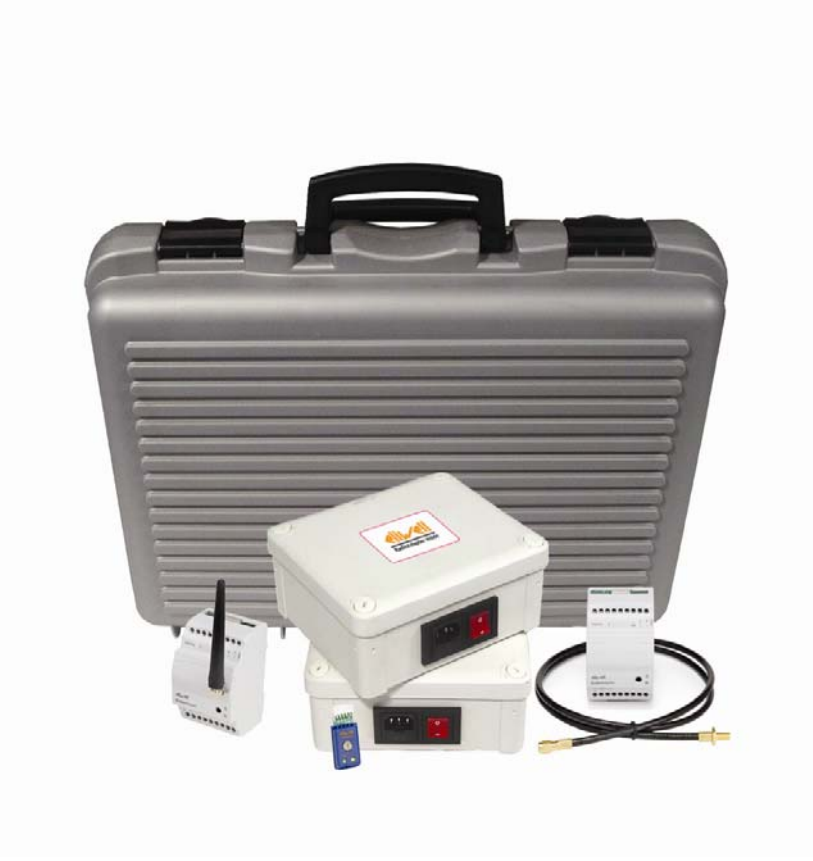

| 1       Introduction       3         1.1       General Information       3         1.1.1       Installation precutions       4         2       Network Installation       5         2.1       Network Installation       5         2.1       Installation       6         2.2.1       Installation       6         2.2.1       Installation       6         2.2.2       Selecting the PAN-C       7         2.2.3       Selecting the Node: CASE 1       8         2.2.4       Selecting the Node: CASE 2       9         2.2.5       Selecting the Node: CASE 2       9         2.2.6       Selecting the Node: CASE 2       9         2.2.7       Connection of the instruments to the nodes: CASE 2       9         2.2.8       Programming the Nodes-Repeaters       10         2.2.10       Communication channel       10         2.2.11       Communication channel       11         2.2.11       Communication channel       13         2.3.1       Mounting into tuse boxes, containers       13         3.1.1       Winfing with cable       15         3.1.1       EXAMPLES       15         3.1.1       EXAMPL                                                                                                    | SUMMARY                                                    |    |
|----------------------------------------------------------------------------------------------------|------------------------------------------------------------|----|
| 1.1       General Information       3         1.1.1       Installation precautions       4         2       Network Installation       5         2.1       Network Installation       5         2.2       Installation       6         2.2.1       Initial check: lay-out on paper       6         2.2.2       Initial check: lay-out on paper       7         2.3       Connecting the PAN-C       7         2.4       Selecting the Note: CASE 1       8         2.2.5       Connecting the PAN-C       7         2.4       Selecting the Node:: CASE 1       8         2.2.5       Connection of the instruments to the node:: CASE 1       8         2.2.6       Selecting the Node:: Rogerers       9         2.7       Connection of Node:: Rogerers       10         2.9       On-site verification - Communication channel.       10         2.10       Pratical pre-installation test.       11         2.11       Communication PANC - Position of Group Instruments-2-       12         2.3       Mounting into fuse boxes, containers       13         3.1       Mounting into fuse boxes, containers       13         3.1       EXAMPLES       15         3.1                                                                                               | 1 Introduction                                             |    |
| 11.1       Installation precautions       4         2       Network Installation       5         2.1       Network architecture       5         2.2       Installation       6         2.2.1       Initial check: lay-out on paper       6         2.2.2       Connecting the PAN-C       7         2.2.3       Connecting the PAN-C       7         2.2.4       Selecting the PAN-C       7         2.2.5       Selecting the Nodes: CASE 1       8         2.2.6       Connection of the instruments to the node:: CASE 2       9         2.2.6       Connection of the instruments to the node:: CASE 2       9         2.2.8       Programming the Nodes-Repeaters       10         2.2.1       Connection of the instruments to the node:: CASE 2       9         2.3.1       Mounting into fuse boxes, containers       13         2.3.1       Comminication PAN-C >Prosition of Group Instruments-2       12         2.3.1       Comminication PAN-C >Prosition of Group Instruments-2       12         3.3       Appendix       13         3.4       Appendix       15         3.1       Example       15         3.1.1       Wring with cable       15         3.1.2 </td <td>1.1 General Information</td> <td></td>                                           | 1.1 General Information                                    |    |
| 2       Network Installation       5         2.1       Network architecture       5         2.2       Installation       6         2.1       Initial check: su-out on paper       6         2.2       Issellation       7         2.3       Selecting the PAN-C       7         2.4       Selecting the PAN-C       7         2.2.4       Selecting the Nodes: CASE 1       8         2.2.5       Selecting the Nodes: CASE 2       9         2.2.6       Connection of the instruments to the nodes: CASE 1       2.8         2.8       Porgaraming the Nodes: CASE 2       9         2.2.6       Partical pre-installation test       10         2.2.9       On-site verification - Communication channel       10         2.1.1       Communication PAN-C-Prosition of Group Instruments-2       12         2.3       Reccomandations!       13         2.3.1       Mounting into fuse boxes, containers       13         3.3       Appendix       15         3.1       EXAMPLES       15         3.1       EXAMPLES       15         3.2       RadioAdapter: Models available       16         3.3       Papendix       15                                                                                                    | 1.1.1 Installation precautions                             |    |
| 2.1       Network architecture       5         2.2       Installation       6         2.2.1       Initial checks lay-out on paper       6         2.2.2       Selecting the PAN-C       7         2.2.3       Connecting the PAN-C       7         2.2.4       Selecting the NAN-C       7         2.2.5       Connection of the instruments to the nodes: CASE 1       8         2.2.6       Selecting the Nodes: CASE 2       9         2.2.7       Connection of the instruments to the nodes: CASE 2       9         2.2.8       Programming the Nodes: CASE 2       9         2.2.9       Orasite verification - Communication channet       10         2.1.1       Communication - Communication channet       10         2.1.1       Communication PAN-C-Position of Group Instruments-2       12         2.3       Reccomandations!       13         2.3.1       Mounting into fuse boxes, containers       13         3.1.1       Wining with cable       15         3.1.1       EXAMPLES       15         3.1.2       Connection with RadioAdapter       15         3.1.2       Connection with RadioAdapter       15         3.1.3       XalioAdapter: Models available       16 <td>2 Network Installation</td> <td>5</td>                                  | 2 Network Installation                                     | 5  |
| 2.2       Installation       6         2.1       Initial checks: lay-out on paper       6         2.2       Selecting the PAN-C       7         2.2.3       Connecting the PAN-C       7         2.2.4       Selecting the PAN-C       7         2.2.5       Connection of the instruments to the nodes: CASE 1       8         2.2.6       Connection of the instruments to the nodes: CASE 2       9         2.2.7       Connetion of the instruments to the nodes: CASE 2       9         2.2.8       Programming the Nodes-Repeaters       10         2.2.9       On-site verification – Communication channel       10         2.2.11       Communication PAN-C-Position of Group Instruments-2       11         2.2.11       Communication PAN-C-Position of Group Instruments-2       11         2.3.1       Mounting into the sole ose, containers       13         3.3.2       Distance and obstacles between nodes       13         3.1       Wring with cable       15         3.1.1       Wring with cable       15         3.1.2       Connection with RadioAdapter       15         3.2.1       Connection with RadioAdapter       15         3.3.1       Wring with cable       16         3.3 <t< td=""><td>2.1 Network architecture</td><td></td></t<> | 2.1 Network architecture                                   |    |
| 22.1       Initial checks: lay-out on paper                                                                                                    | 2.2 Installation                                           |    |
| 222       Selecting the PAN-C                                                                                                    | 2.2.1 Initial checks: lay-out on paper                     | 6  |
| 2.23       Connecting the PAN-C.       7         2.24       Selecting the Nodes: CASE 1.       8         2.25       Selecting the Nodes: CASE 2.       9         2.28       Programming the Nodes: CASE 2.       9         2.29       On-site verification – Communication channel.       10         2.211       Communication PAN-C>Position of Group Instruments-2-       12         2.3       Reccommunication PAN-C>Position of Group Instruments-2-       12         2.3       Reccomandations!       13         2.3.1       Mounting into fuse boxes, containers       13         2.3.2       Distance and obstacles between nodes       13         3.3       Appendix       15         3.1.1       Wiring with cable       15         3.1.2       Connection with RadioAppter.       15         3.1.3       Contection with RadioAppter.       17         3.4       Other Applications       17         3.5.1       Installing the program.       18         3.5.2       Installing the program.       18         3.5.4       Available functions       19         3.5.4       Available functions       19         3.5.4       Torfing the network       20         3.5                                                                                         | 2.2.2 Selecting the PAN-C                                  |    |
| 2.24       Selecting the Nodes: CASE 1       8         2.25       Connection of the instruments to the nodes: CASE 1       9         2.26       Selecting the Nodes: CASE 2       9         2.27       Connection of the instruments to the nodes: CASE 2       9         2.28       Programming the Nodes: Repeaters       90         2.29       On-site verification – Communication channel       10         2.210       Pratical pre-installation test.       11         2.211       Communication PAN-C-Pepsition of Group Instruments-2-       12         2.3       Reccomandations!       13         2.3.1       Mounting into fuse boxes, containers       13         2.3.2       Distance and obstacles between nodes       13         3.3       Appendix       15         3.1.1       Wiring with cable       15         3.1.2       Connection with RadioAdapter       15         3.2       RadioAdapter: Models available       16         3.3       Particular cases – Networks with more than 1 PAN-C       17         3.4       Other Applications       17         3.5.1       Minimum HW requirements       18         3.5.2       Installing the program       19         3.5.4.1       Informat                                                      | 2.2.3 Connecting the PAN-C                                 | 7  |
| 2.25       Connection of the instruments to the nodes: CASE 1       8         2.26       Selecting the Nodes: CASE 2       9         2.28       Programming the Nodes: Repeaters       10         2.29       On-site verification – Communication channel.       10         2.210       Pratical pre-installation test.       11         2.211       Communication ANH-C>Position of Group Instruments-2-       12         2.3       Reccomandations!       13         2.3.1       Mounting into fuse boxes, containers       13         2.3.2       Distance and obstacles between nodes       13         3.3       Appendix       15         3.1       EXAMPLES       15         3.1.1       Wiring with cable       15         3.1.2       Connection with RadioAdapter       15         3.1.2       Connection with RadioAdapter       16         3.2       RadioAdapter Woelks available       17         3.4       Other Applications       17         3.5       RadioAdapter Viewer       18         3.5.1       Minimum HW requirements       18         3.5.1       Information       19         3.5.4       Available functions       19         3.5.4 <td< td=""><td>2.2.4 Selecting the Nodes: CASE 1</td><td></td></td<>                                   | 2.2.4 Selecting the Nodes: CASE 1                          |    |
| 22.16       Selecting the Nodes: CASE 2                                                                                                    | 2.2.5 Connection of the instruments to the nodes: CASE 1   |    |
| 22.7       Connection of the instruments to the node: CAS 2       9         22.8       Programming the Nodes-Repeaters       10         22.10       Pratical pre-installation test.       11         12.11       Communication PAN-C>Position of Group Instruments-2-       12         2.3       Reccomandations!       13         2.3.1       Mounting into fuse boxes, containers       13         2.3.2       Distance and obstacles between nodes.       13         3.1       Mounting into fuse boxes, containers       15         3.1       EXAMPLES       15         3.1.1       Wring with cable       15         3.1.2       Connection with RadioAdapter       15         3.1.2       Connection with RadioAdapter       15         3.1.2       Connection with RadioAdapter       16         3.3       Particular cases – Networks with more than 1 PAN-C       17         3.4       Other Applications.       17         3.5.1       Minimum HW requirements.       18         3.5.1       Stall information.       19         3.5.4       Valable functions.       19         3.5.4       Information.       19         3.5.4       Toffguring the network.       19                                                                                       | 2.2.6 Selecting the Nodes: CASE 2                          |    |
| 21.9       On-site verification - Computation channel.       10         22.10       Pratical pre-installation test.       11         22.11       Communication PAN-C>Position of Group Instruments-2.       12         2.3       Reccomandationsl.       13         2.3.1       Mounting into fuse boxes, containers.       13         2.3.2       Distance and obstacles between nodes.       13         3.3       Appendix.       15         3.1       EXAMPLES       15         3.1.1       EXAMPLES       15         3.1.2       Connection with RadioAdapter.       15         3.1.2       Connection with RadioAdapter.       15         3.1.2       Connection with RadioAdapter.       16         3.3       Particular cases – Networks with more than 1 PAN-C       17         3.4       Other Applications.       17         3.5.1       Minimum HW requirements       18         3.5.1       Installing the program.       18         3.5.3       Using the program.       19         3.5.4       Available functions.       19         3.5.4.3       Configuring the network.       19         3.5.4.4       Testing the network.       19         3.5.4.5                                                                                                  | 2.2.7 Connection of the instruments to the nodes. CASE 2   |    |
| 22.10       Pratical pre-installation test       11         22.11       Communication PAN-C-Prosition of Group Instruments-2-       12         23       Reccomandations!       13         23.1       Mounting into fuse boxes, containers       13         23.2       Distance and obstacles between nodes.       13         3       Appendix       15         3.1       EXAMPLES       15         3.1.1       Wring with cable       15         3.1.2       Connection with RadioAdapter       15         3.2       RadioAdapter: Models available       16         3.3       Particular cases – Networks with more than 1 PAN-C       17         3.4       Other Applications       17         3.5.2       Instaling the program       18         3.5.1       Minimum HW requirements       18         3.5.2       Instaling the program       19         3.5.4       Information       19         3.5.4.1       Informations       19         3.5.4.2       Saved network       20         4       Use of the device       21         4.1       Permitted Use       21         5       Responsability and Residual Risks       22                                                                                                    | 2.2.9 On-site verification – Communication channel         | 10 |
| 22.11       Communication PAN-C→Position of Group Instruments-2-       12         2.3       Reccomandations!       13         2.3.1       Mounting into fuse boxes, containers       13         2.3.2       Distance and obstacles between nodes.       13         3       Appendix       15         3.1       EXAMPLES       15         3.1       EXAMPLES       15         3.1.1       Wiring with cable       15         3.1.2       Connection with RadioAdapter       15         3.1.2       Connection with RadioAdapter       16         3.3       Particular cases – Networks with more than 1 PAN-C       17         3.4       Other Applications.       17         3.5       RadioAdapter Viewer       18         3.5.1       Minimum HW requirements       18         3.5.2       Installing the program       19         3.5.4       Available functions       19         3.5.4       Available functions       19         3.5.4.3       Configuring the network       20         3.5.4       Jusing the program       20         3.5.4.4       Testing the network       20         3.5.4.5       Exiting the network       20                                                                                                    | 2.2.10 Pratical pre-installation test                      |    |
| 2.3       Reccomandations!       13         2.3.1       Mounting into fuse boxes, containers       13         2.3.2       Distance and obstacles between nodes       13         3.3       Appendix       15         3.1       EXAMPLES       15         3.1.1       Wring with cable       15         3.1.2       Connection with RadioAdapter       15         3.2       RadioAdapter: Models available       16         3.3       Particular cases – Networks with more than 1 PAN-C       17         3.4       Other Applications       17         3.5       RadioAdapter Viewer       18         3.5.1       Minimum HW requirements       18         3.5.2       Installing the program       18         3.5.3       Using the program       19         3.5.4       Valiable functions       19         3.5.4.2       Saved network configurations       19         3.5.4.3       Configuring the network       20         3.5.4.4       Testing the network       20         3.5.4.5       Kiting the program       20         3.5.4.4       Testing the network       20         3.5.4.5       Saved network configurations       20                                                                                                    | 2.2.11 Communication PAN-C→Position of Group Instruments-2 |    |
| 23.1       Mounting into fuse boxes, containers       13         23.2       Distance and obstacles between nodes       13         3       Appendix       15         3.1       EXAMPLES       15         3.1.1       Wiring with cable       15         3.1.2       Connection with RadioAdapter       15         3.2       RadioAdapter: Models available       16         3.3       Particular cases – Networks with more than 1 PAN-C       17         3.4       Other Applications       17         3.5.1       Minimum HW requirements       18         3.5.2       Installing the program       18         3.5.3       Using the program       19         3.5.4       Available functions       19         3.5.4.2       Saved network configurations       19         3.5.4.3       Configuring the network       20         3.5.4.4       Testing the network       20         3.5.4.5       Exiting the program       20         3.5.4.5       Exiting the program       20         3.5.4.4       Testing the network       20         3.5.4.5       Exiting the program       20         3.5.4.5       Exiting the program       20                                                                                                    | 2.3 Reccomandations!                                       |    |
| 23.2Distance and obstacles between nodes.133Appendix                                                                                                    | 2.3.1 Mounting into fuse boxes, containers                 |    |
| 3       Appendix                                                                                                    | 2.3.2 Distance and obstacles between nodes                 |    |
| 3.1EXAMPLES153.1.1Wiring with cable153.1.2Connection with RadioAdapter.153.2RadioAdapter: Models available163.3Particular cases – Networks with more than 1 PAN-C173.4Other Applications173.5RadioAdapter Viewer183.5.1Minimum HW requirements183.5.2Installing the program193.5.4Available functions193.5.4Available functions193.5.4.1Information193.5.4.2Saved network configurations193.5.4.3Configuring the network203.5.4.4Testing the program204Use of the device214.1Permitted Use215Responsability and Residual Risks226Disclaimer237Analitic Index24                                                                                                    | 3 Appendix                                                 |    |
| 3.1.1Wiring with cable153.1.2Connection with RadioAdapter.153.2RadioAdapter: Models available163.3Particular cases – Networks with more than 1 PAN-C173.4Other Applications173.5RadioAdapter Viewer183.5.1Minimum HW requirements183.5.2Installing the program183.5.3Using the program193.5.4Available functions193.5.4.1Information193.5.4.2Saved network configurations193.5.4.3Configuring the network203.5.4.4Testing the program204Use of the device214.1Permitted Use215Responsability and Residual Risks226Disclaimer237Analitic Index24                                                                                                    | 3.1 EXAMPLES                                               |    |
| 3.1.2       Connection with RadioAdapter.       15         3.2       RadioAdapter: Models available.       16         3.3       Particular cases – Networks with more than 1 PAN-C       17         3.4       Other Applications.       17         3.5       RadioAdapter Viewer       18         3.5.1       Minimum HW requirements.       18         3.5.2       Installing the program       18         3.5.3       Using the program       19         3.5.4       Available functions.       19         3.5.4.1       Information       19         3.5.4.2       Saved network configurations.       19         3.5.4.3       Configuring the network.       19         3.5.4.4       Testing the network.       19         3.5.4.5       Exiting the network.       20         3.5.4.6       Exiting the program.       20         3.5.4.7       Testing the network.       20         3.5.4.8       Exiting the program.       20         3.5.4.5       Exiting the program.       20         3.5.4.5       Exiting the program.       20         3.5.4.5       Exiting the program.       20         3.5.4.5       Exiting the program.       20                                                                                                    | 3.1.1 Wiring with cable                                    |    |
| 3.2       RadioAdapter: Models available       16         3.3       Particular cases – Networks with more than 1 PAN-C       17         3.4       Other Applications       17         3.5       RadioAdapter Viewer       18         3.5.1       Minimum HW requirements       18         3.5.2       Installing the program       18         3.5.3       Using the program       19         3.5.4       Available functions       19         3.5.4.2       Saved network configurations       19         3.5.4.3       Configuring the network       20         3.5.4.4       Testing the network       20         3.5.4.5       Exiting the program       20         4       Use of the device       21         4.1       Permitted Use       21         5       Responsability and Residual Risks       22         6       Disclaimer       23         7       Analitic Index       24                                                                                                    | 3.1.2 Connection with RadioAdapter                         |    |
| 3.3       Particular cases – Networks with more than 1 PAN-C.       17         3.4       Other Applications.       17         3.5       RadioAdapter Viewer       18         3.5.1       Minimum HW requirements.       18         3.5.2       Installing the program       18         3.5.3       Using the program       19         3.5.4       Available functions       19         3.5.4.2       Saved network configurations.       19         3.5.4.3       Configuring the network.       19         3.5.4.4       Testing the program.       20         3.5.4.5       Exiting the program.       20         3.5.4.4       Testing the network.       20         3.5.4.5       Exiting the program.       20         4       Use of the device.       21         4.1       Permitted Use       21         5       Responsability and Residual Risks.       22         6       Disclaimer       23         7       Analitic Index       24                                                                                                    | 3.2 RadioAdapter: Models available                         |    |
| 3.4Other Applications173.5RadioAdapter Viewer183.5.1Minimum HW requirements183.5.2Installing the program183.5.3Using the program193.5.4Available functions193.5.4.2Saved network configurations193.5.4.3Configuring the network193.5.4.4Testing the network203.5.4.5Exiting the program204Use of the device214.1Permitted Use215Responsability and Residual Risks226Disclaimer237Analitic Index24                                                                                                    | 3.3 Particular cases – Networks with more than 1 PAN-C     |    |
| 3.5       RadioAdapter Viewer       18         3.5.1       Minimum HW requirements       18         3.5.2       Installing the program       18         3.5.3       Using the program       19         3.5.4       Available functions       19         3.5.4.1       Information       19         3.5.4.2       Saved network configurations       19         3.5.4.3       Configuring the network       19         3.5.4.4       Testing the network       20         3.5.4.5       Exiting the program       20         4       Use of the device       21         4.1       Permitted Use       21         5       Responsability and Residual Risks       22         6       Disclaimer       23         7       Analitic Index       24                                                                                                    | 3.4 Other Applications                                     |    |
| 3.5.1Minimum HW requirements183.5.2Installing the program183.5.3Using the program193.5.4Available functions193.5.4.1Information193.5.4.2Saved network configurations193.5.4.3Configuring the network193.5.4.4Testing the network203.5.4.5Exiting the program204Use of the device214.1Permitted Use215Responsability and Residual Risks226Disclaimer237Analitic Index24                                                                                                    | 3.5 RadioAdapter Viewer                                    |    |
| 3.5.2Installing the program183.5.3Using the program193.5.4Available functions193.5.4.1Information193.5.4.2Saved network configurations193.5.4.3Configuring the network193.5.4.4Testing the network203.5.4.5Exiting the program204Use of the device214.1Permitted Use215Responsability and Residual Risks226Disclaimer237Analitic Index24                                                                                                    | 3.5.1 Minimum HW requirements                              |    |
| 3.5.3       Using the program                                                                                                    | 3.5.2 Installing the program                               |    |
| 35.4Available functions193.5.4.1Information193.5.4.2Saved network configurations193.5.4.3Configuring the network193.5.4.4Testing the network203.5.4.5Exiting the program204Use of the device214.1Permitted Use215Responsability and Residual Risks226Disclaimer237Analitic Index24                                                                                                    | 3.5.3 Using the program                                    |    |
| 3.5.4.1       Information       19         3.5.4.2       Saved network configurations.       19         3.5.4.3       Configuring the network       19         3.5.4.4       Testing the network       20         3.5.4.5       Exiting the program.       20         4       Use of the device.       21         4.1       Permitted Use       21         5       Responsability and Residual Risks.       22         6       Disclaimer       23         7       Analitic Index       24                                                                                                    | 3.5.4 Available functions                                  |    |
| 3.5.4.2       Saved network comparations       19         3.5.4.3       Configuring the network       19         3.5.4.4       Testing the network       20         3.5.4.5       Exiting the program       20         4       Use of the device       21         4.1       Permitted Use       21         5       Responsability and Residual Risks       22         6       Disclaimer       23         7       Analitic Index       24                                                                                                    | 3.5.4.1 Information                                        |    |
| 35.4.5       Testing the network       20         35.4.5       Exiting the program.       20         4       Use of the device.       21         4.1       Permitted Use       21         5       Responsability and Residual Risks.       22         6       Disclaimer       23         7       Analitic Index       24                                                                                                    | 3.5.4.2 Saved network configurations                       |    |
| 3.5.4.5Exiting the program                                                                                                    | 3.5.4.4 Testing the network                                | 20 |
| 4       Use of the device                                                                                                    | 3.5.4.5 Exiting the program                                |    |
| 4.1       Permitted Use       21         5       Responsability and Residual Risks       22         6       Disclaimer       23         7       Analitic Index       24                                                                                                    | 4 Use of the device                                        |    |
| <ul> <li>5 Responsability and Residual Risks</li></ul>                                                                                                    | 4.1 Permitted Use                                          |    |
| 6 Disclaimer                                                                                                    | 5 Responsability and Residual Risks                        |    |
| 7 Analitic Index 24                                                                                                    | 6 Disclaimer                                               | 23 |
| / /////////////////////////////////////                                                                                                    | 7 Analitic Index                                           | 74 |

# INTRODUCTION

1

### 1.1 General Information

- **Radio**Adapter is a Eliwell device that enables the use of RF (Radio Frequency) technology, to allow wireless communication between controllers, devices and the supervisor.
- There are various technologies that allow wireless communication, and these include:
  - ZigBee
  - Bluetooth
  - WiFi
- The three main characteristics to bear in mind in wireless technology are:
  - the ability to cover distances
  - the communication speed
  - the cost
  - power consumption

### Eliwell solution

- Based on standard IEEE 802.15.4 (Wireless Personal Area Networking WPAN).
- Allows the nodes to be reached via multiple paths: in the case of one or more non-operating nodes communication is still guaranteed!

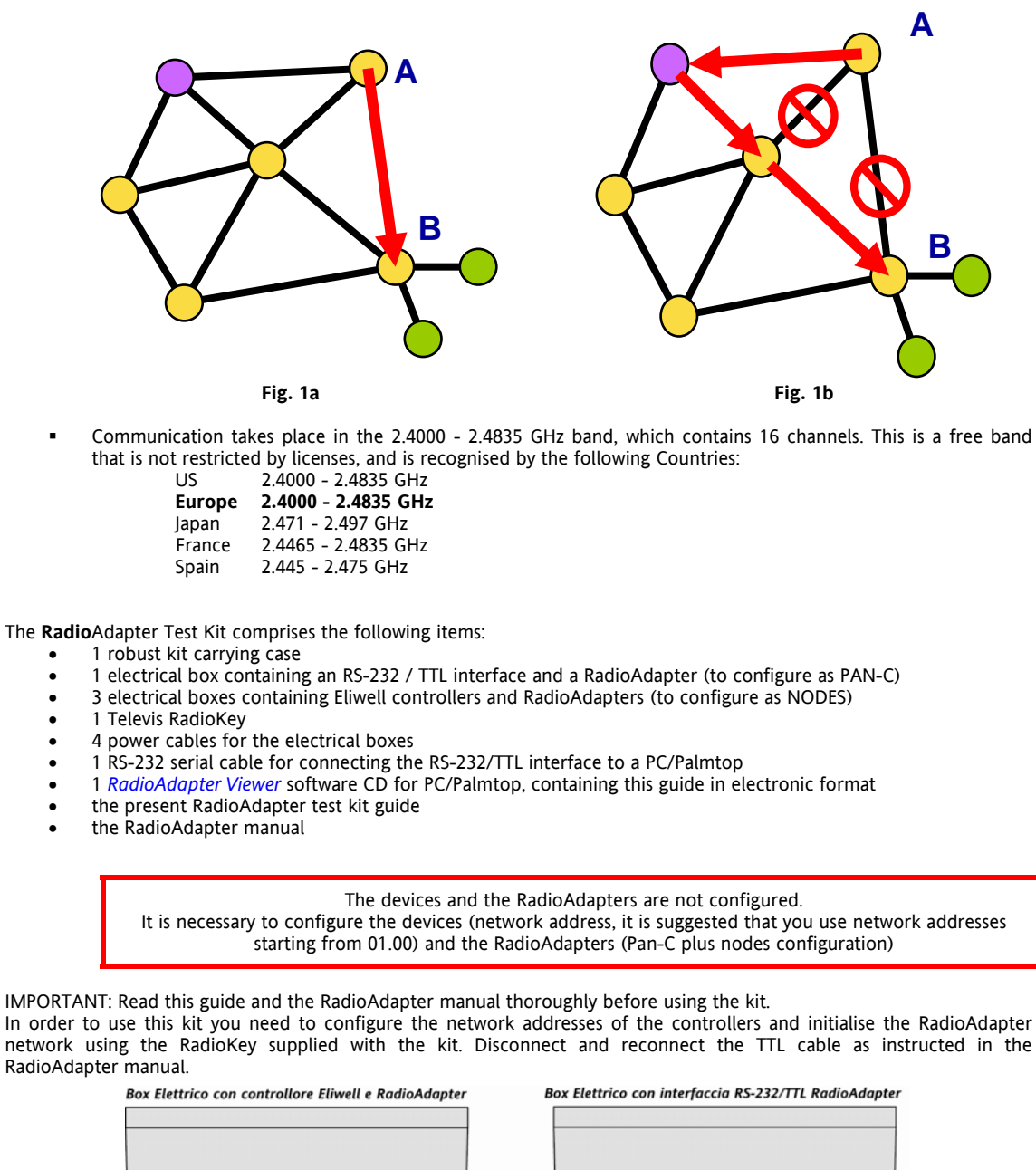

Cavo TTL al controllore Porta TTL Connettore per RadioKey

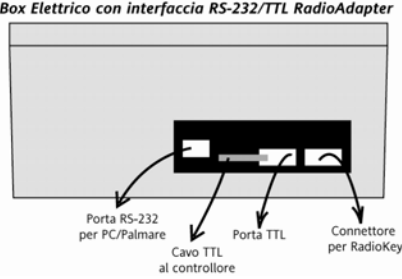

### 1.1.1 Installation precautions

- The electrical boxes supplied in the kit are marked as having an index of protection of IP65. This rating is not valid, since Eliwell has modified the boxes. Assume the electrical boxes in the RadioAdapter Kit to have a protection rating of 0.
- You need to open the electrical boxes in order to configure the addresses of the Eliwell instruments and to see the **Radio**Adapter LEDs when performing the configuration.
- Take the greatest care not to touch live parts carrying potentially dangerous voltages when working on an open box with the power on.
- Maximum operating ambient temperature is 40°C.

# 2 INSTALLATION OF THE NETWORK

### 2.1 Network architecture

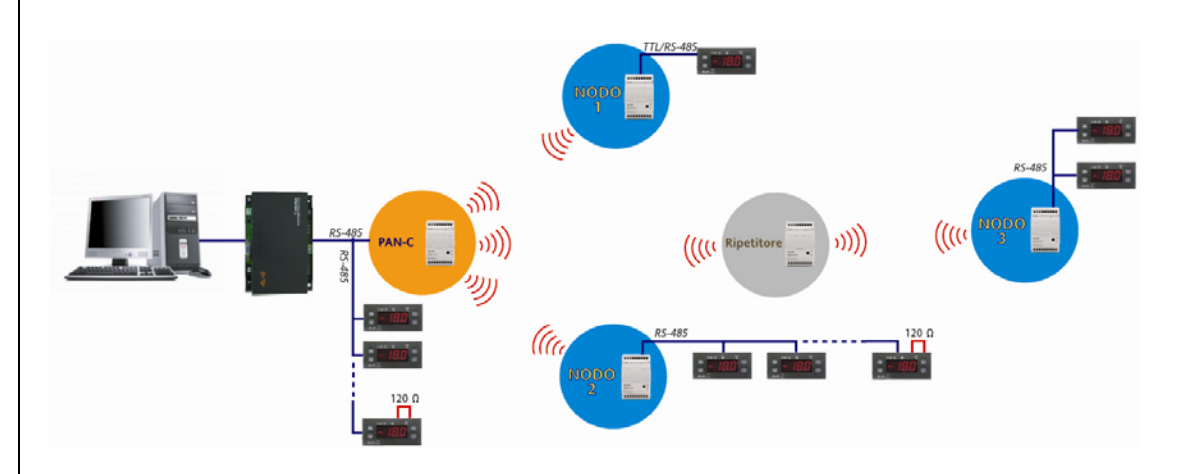

### The elements that make up an Eliwll system are:

- RadioAdapter: this is the Eliwell module, without any configuration. Quantity according to the number of points to be monitored
- PAN-C: PersonalAreaNetwork-Coordinator. This is a RadioAdapter, suitably configured to represent the RF
  network co-ordination point. It is only possible to have one PAN-C in each RF network.
- **Node:** This is a RadioAdapter, suitably configured, to which one or more controllers are connected. Using the node, the devices connected to it can communicate with the supervisor. The node will also act as a repeater
- **Repeater:** This is a RadioAdapter, suitably configured, to which NO controllers are connected, and it is used as a "bridge" to reach nodes that would not otherwise be visible

Configuration of the system is carried out using

• **Radio**Key: this is the device that allows the RadioAdapter to be configuredd as a PAN-C or as a NODE. It is also used to select whether the protocol to be used is Televis or Modbus

N.B: PAN-C, Node and Repeater are obtained by programming the RadioAdapter modules with the RadioKey.

#### 2.2 Installation

#### 2.2.1 Initial checks: lay-out on paper

- It is possible to position the components described above on a plan of the room, so as to find:

  Positioning of the PAN-C
  Position of the points to be monitored, and as a result the position and number of NODES

N.B.:

If there is no plan of the room available, an on-site survey is essential in order to find the references indicated

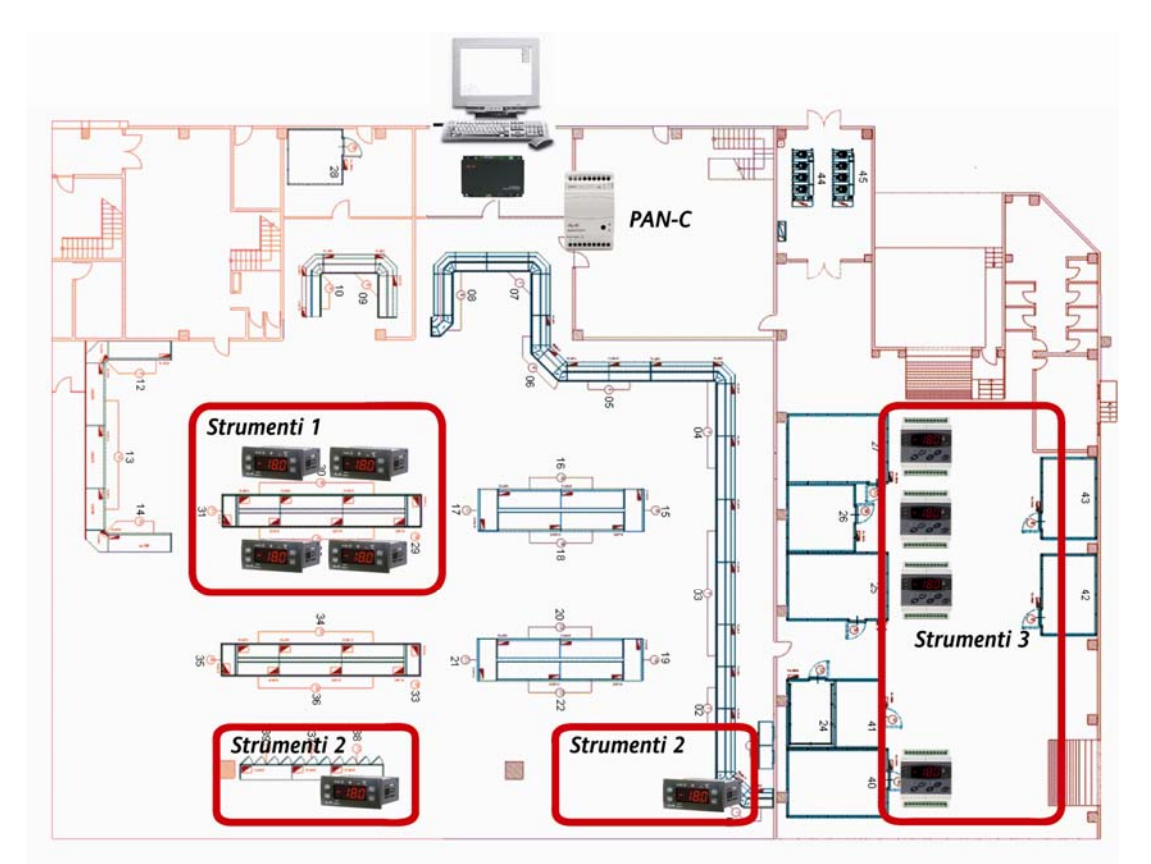

#### 2.2.2 Selecting the PAN-C

- The PAN-C in each installation must have RS485, so is: 1.
  - . RadioAdapter/S

which will be programmed using the RadioKey to become PAN-C

- The RadioKey will be selected from one of two possible solutions: 2.
  - CCA0B0T01T000 if the system foresees Eliwell and TelevisNet instruments
  - CCA0B0T01MX00 if the system foresees Modbus instruments and not Televis X=changes according to the speed, parity, stop bits...

The RadioKey is also used to transfer information from the various nodes to the PAN-C

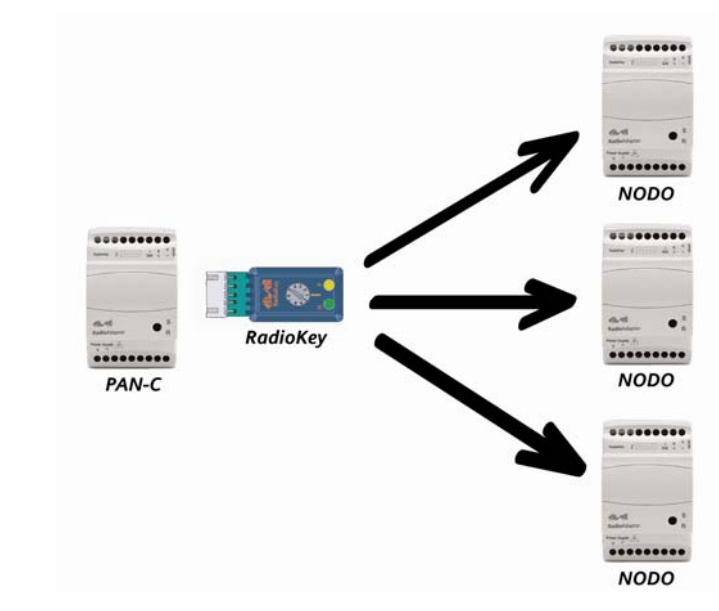

#### 2.2.3 **Connecting the PAN-C**

- The PAN-C is connected to the PCInterface (or equivalent serial converter for Modbus systems) using an 1. RS485 connection
  - Direct connection between PC-Interface and PAN-C with PC Interface Α.
  - Connection between PC-Interface and a network composed by controllers and a PAN-C Modbus converter to use for network with Modbus protocol B.
  - C.

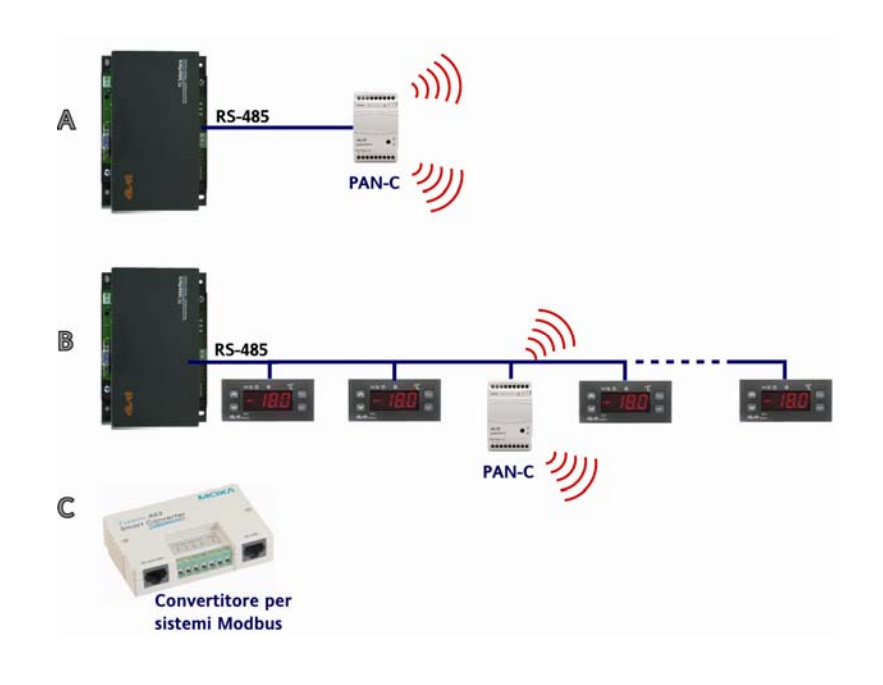

#### 2.2.4 Selecting the Nodes: CASE 1

Considering in the building the following groups of devices:

Instruments-1-: 4 controllers in selling are, one close to the other

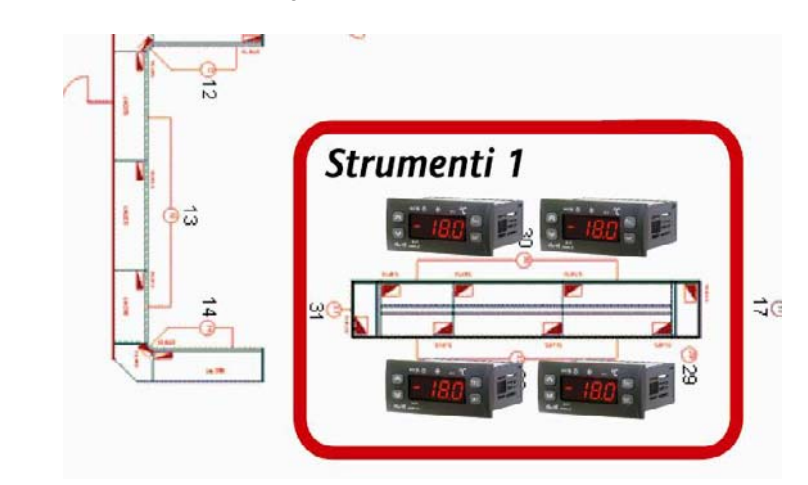

Instruments-3-: 3 controllers in cold room zone, one close to the other

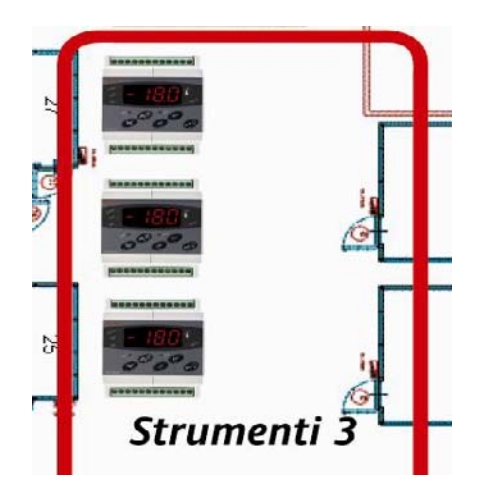

For each group it's possible to use one RadioAdapter only, with RS485 connection to manage more controllers. So use:

### RadioAdapter/S

Connection of the instruments to the nodes: CASE 1 2.2.5

RS485 max 1200m

- Use Televis serial rules (screened cable, resistors...)
- It is possible to connect up to 240 instruments to a single RadioAdapter Check whether or not the BusAdapter is necessary !!!
- .

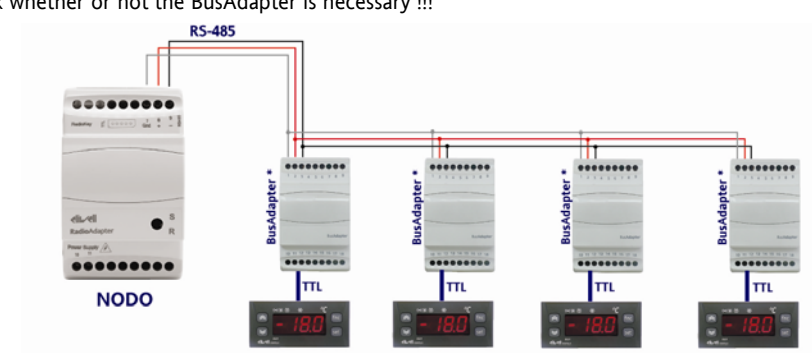

\* You have to use BusAdapter to connect the controllers without RS-485 to RadioAdapter!

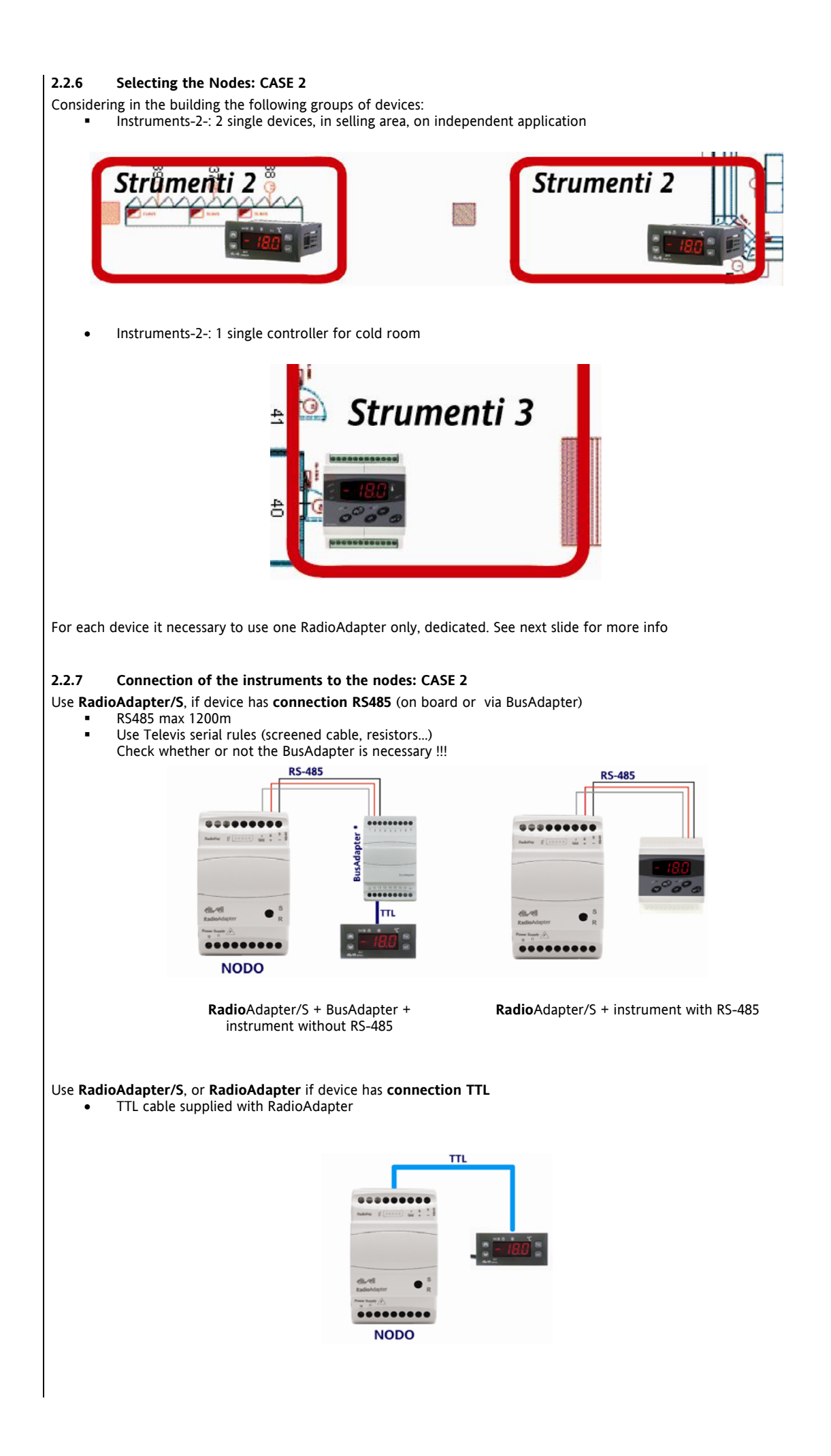

### 2.2.8 Programming the Nodes-Repeaters

- Using the same RadioKey selected previously for the PAN-C, it will be possible to carry out the following
  procedures on each Radio Adapter:
- Configuration as RadioAdapter. <u>During this procedure the instruments for the Radio Adapter in question must</u> be disconnected
- Recognition (by each RadioAdapter) of the instruments connected

### If necessary,

- Modification of the communication channel
- Configuration of a new node in the event of replacement
- Device reset

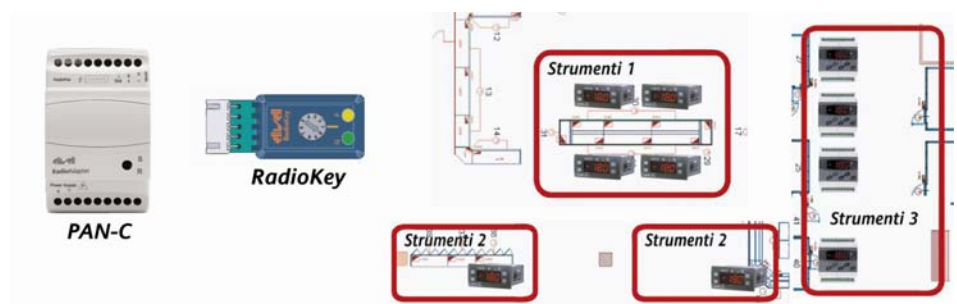

### 2.2.9 On-site verification – Communication channel

Before any *installation*, it is strongly recommended that an on-site verification be carried out to check the availability of one or more communication channels.

Eliwell suggests that you use a device known as Wi-Spy $\ensuremath{\mathbb{B}}$  for this purpose.

- Of the 15 channels (from 11 to 26) this highlights that channels 12, 14, 16, 18 and 26 have higher peak uses than the others, while channels 11, 15, 24 and 25 are very infrequently used.
- It will thus be best to use one of channels

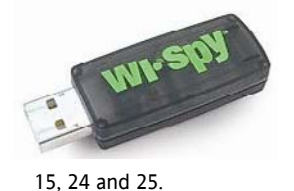

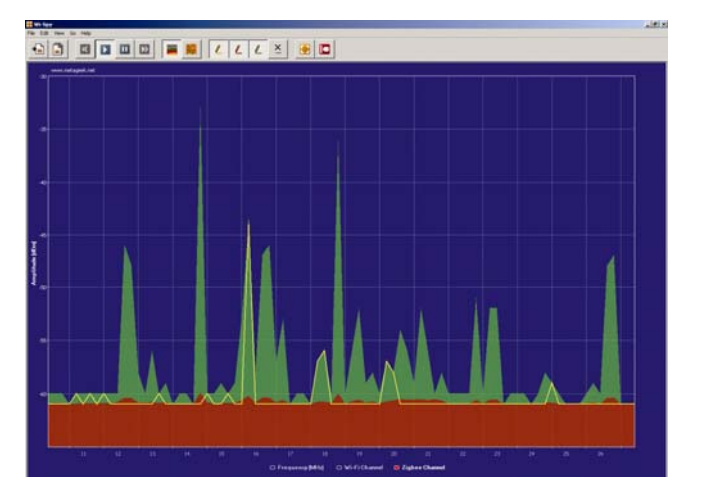

Verification using Wi-Spy® will be carried out wherever the RF devices are positioned, because the free channel in one zone might not be available in other zones within the same building;

The result of verifications on the various points will allow selection of the best channel for all the points in the same building.

NOTE: PAN-C is able to select automatically the channel

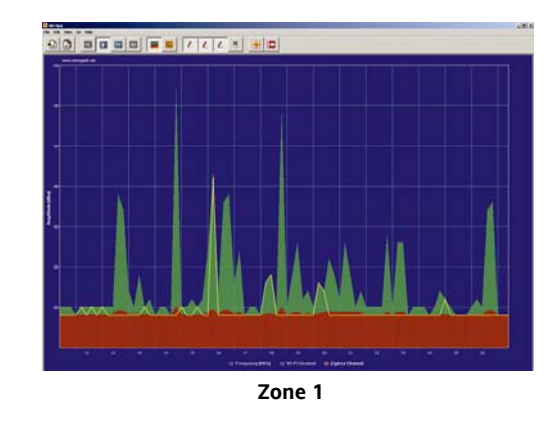

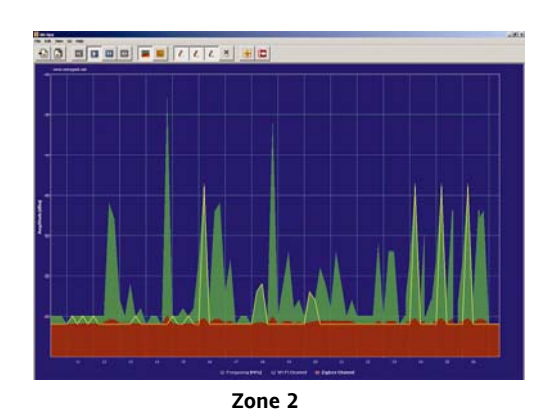

### 2.2.10 Pratical pre-installation test

It is suggested that communication with the various nodes be verified using a practical test, taking into account the results obtained with the various verifications described in points 1.2.1 and 1.3.1. It is suggested that the verifications be carried out using the test kit.

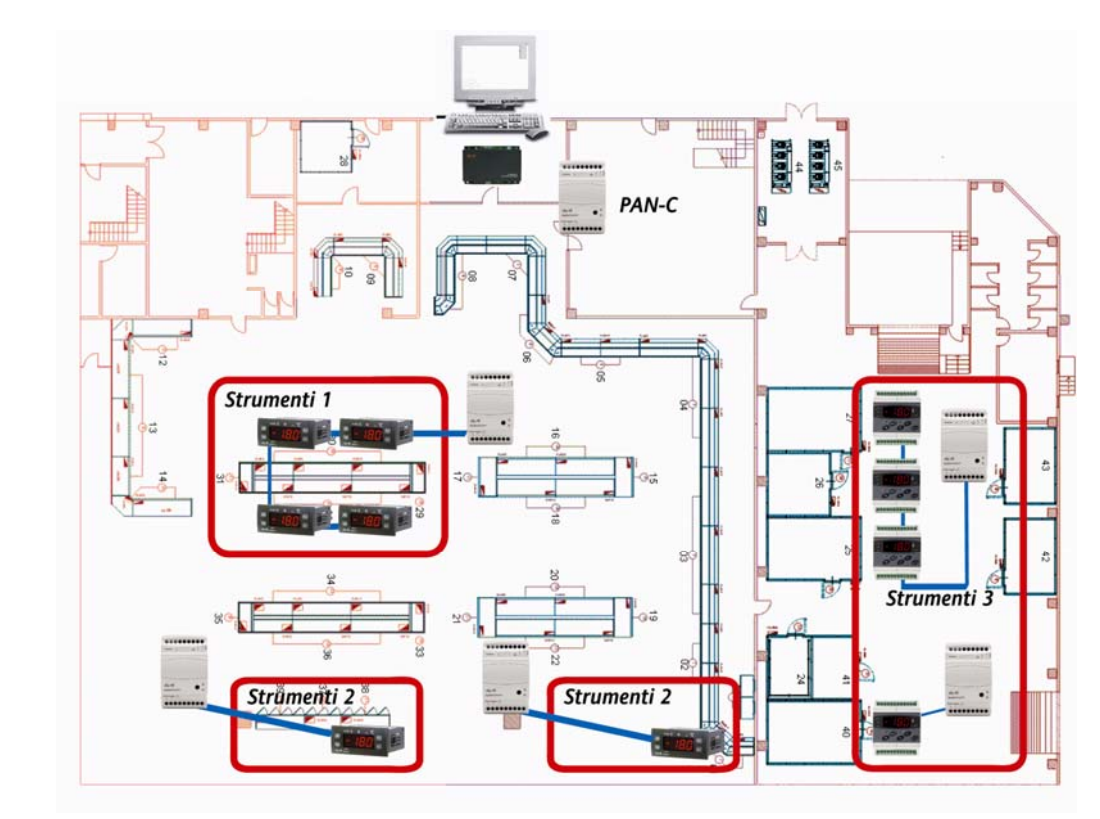

Check that PAN-C communicates with the group Instruments-1-

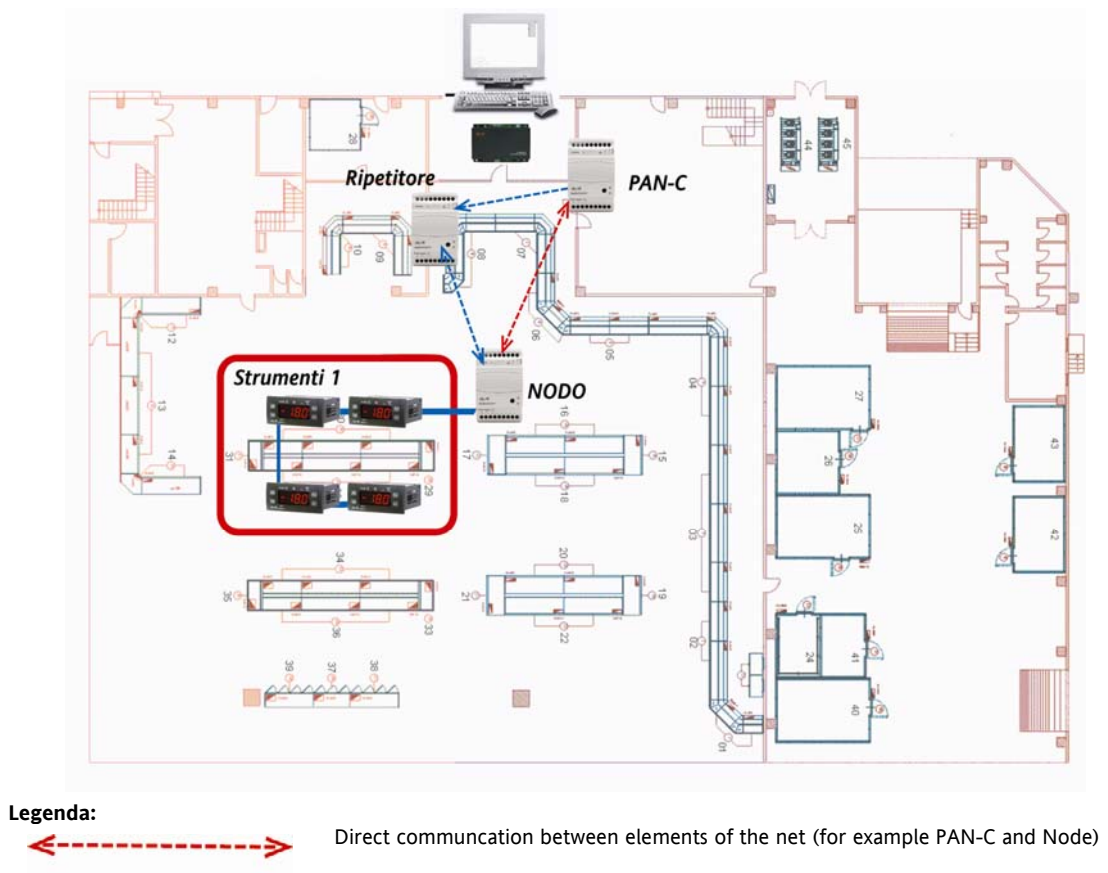

Communication between elements using a Repeater

(for example PAN-C  $\rightarrow$  Repeater  $\rightarrow$  Node)

If PAN-C can reach the node, no further verification is required.

In the absence of communication:

- 1
- 2
- Move the Radio Adapter (higher, lower...) Or position a RadioAdapter that merely acts as a repeater between the two points Check that the channel detected by the PAN-C is also free for the group of instruments 3.

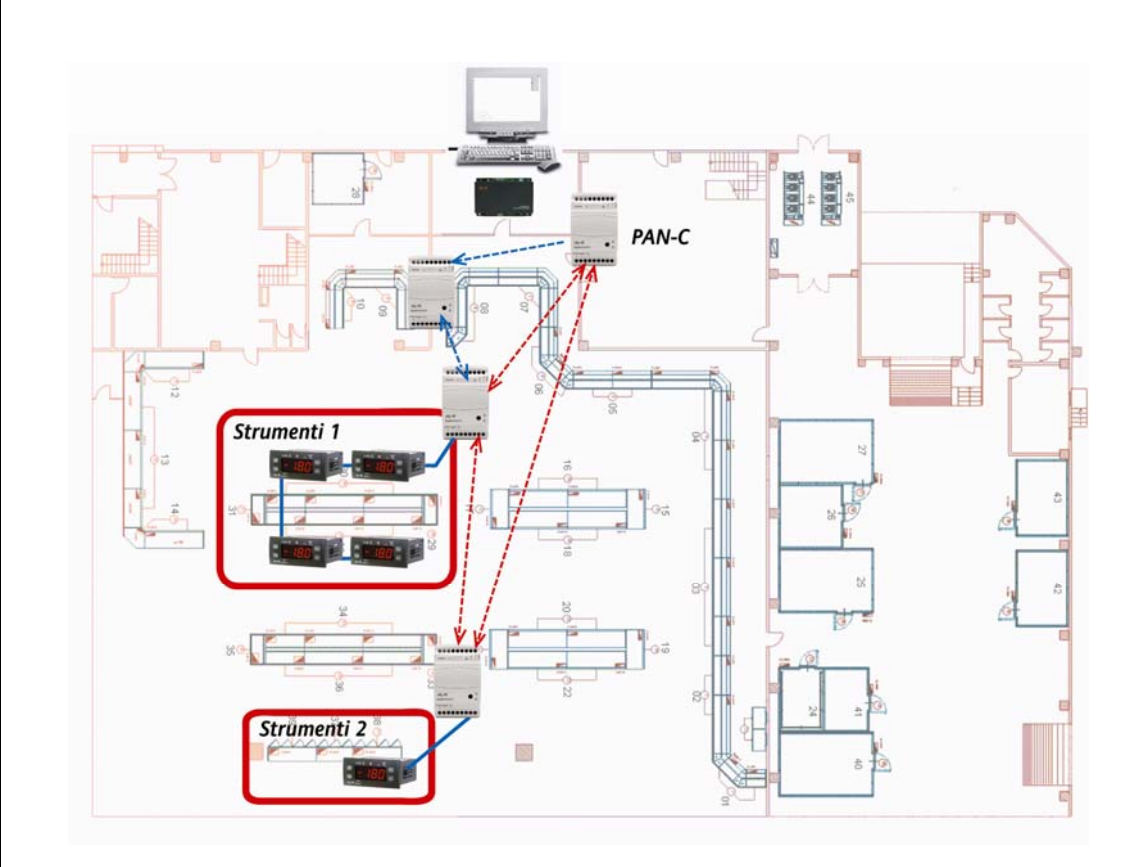

#### 2.2.11 Communication PAN-C→Position of Group Instruments-2-Legenda:

Direct communcation between elements of the net (for example PAN-C and Node)

Communication between elements using a Repeater (for example PAN-C  $\rightarrow$  Repeater  $\rightarrow$  Node)

If PAN-C can reach the node, no further verification is required

In the absence of communication:

- Move the Radio Adapter (higher, lower...) 1.
- 2.
- Or position a RadioAdapter that merely acts as a repeater between the two points Check that the channel detected by the PAN-C is also free for the group of instruments 3.

### 2.3 Reccomandations!

### 2.3.1 Mounting into fuse boxes, containers

 Wherever possible, position the NODE "in view" in the room in which it is to provide communication. It can be inserted in plastic fuse boxes

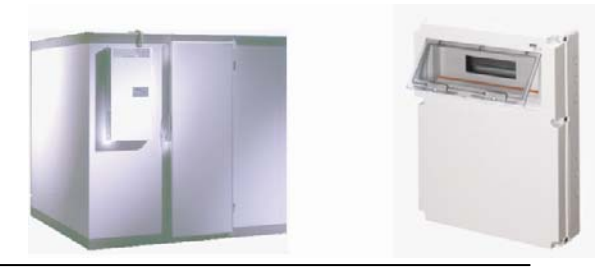

It must not be inserted in completely closed boxes <u>metal</u> fuse or containers. Consider that in presence of a window in plastic 16X16cm it could work. If this is not possible, use the version with external antenna and position the antenna outside

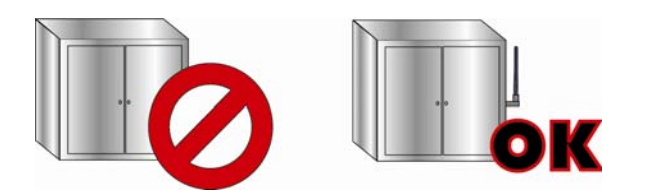

### 2.3.2 Distance and obstacles between nodes

- The max-min distance between two nodes cannot be defined. Experience shows case of few to tenth of meter, but longer distances could work
- Any type of metal object represents an obstacle to communication (as it reflects), as do walls and other structures in reinforced concrete. Concrete walls weaken the signal (the larger they are, the more the signal is weakened). Very humid ambients

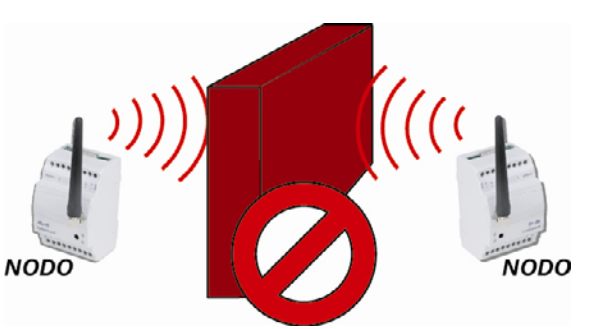

 If the instruments are on different floors, be careful to check the thickness of the flooring and whether or not it is reinforced

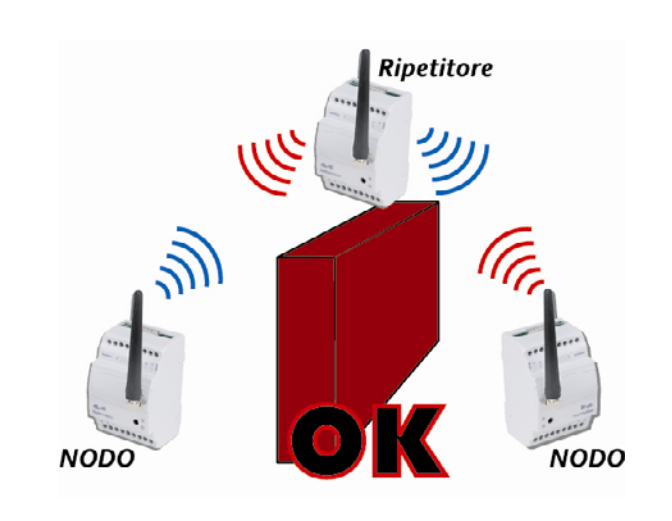

- If two nodes are unable to communicate it is possible to use a repeater positioned between the two, although this might not restore communication completely or might be altogether useless
- repeaters should be mounted at a height to "illuminate" the areas they are to cover
- Radios are designed to communicate using the shortest path available, and in any case they will NEVER make more than 5 leaps

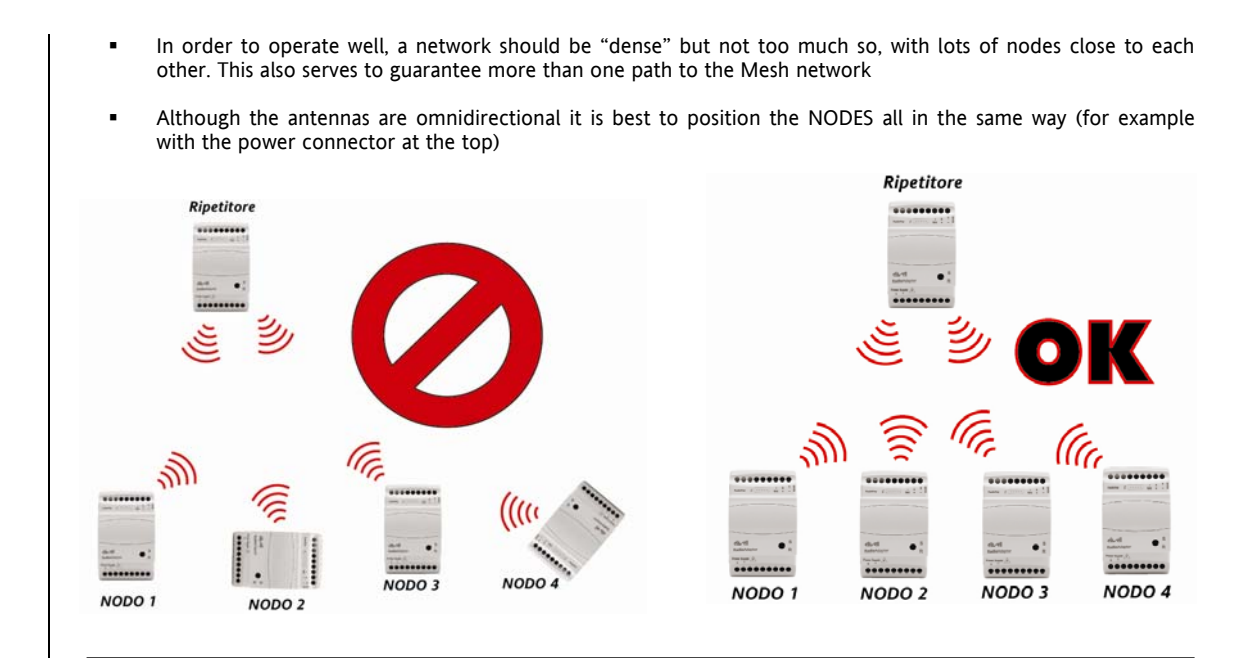

• Presence of angles could be obsatcle for the comunication. Therefore avoid configuration able to create problem, fixing the modules in the way they can be reached

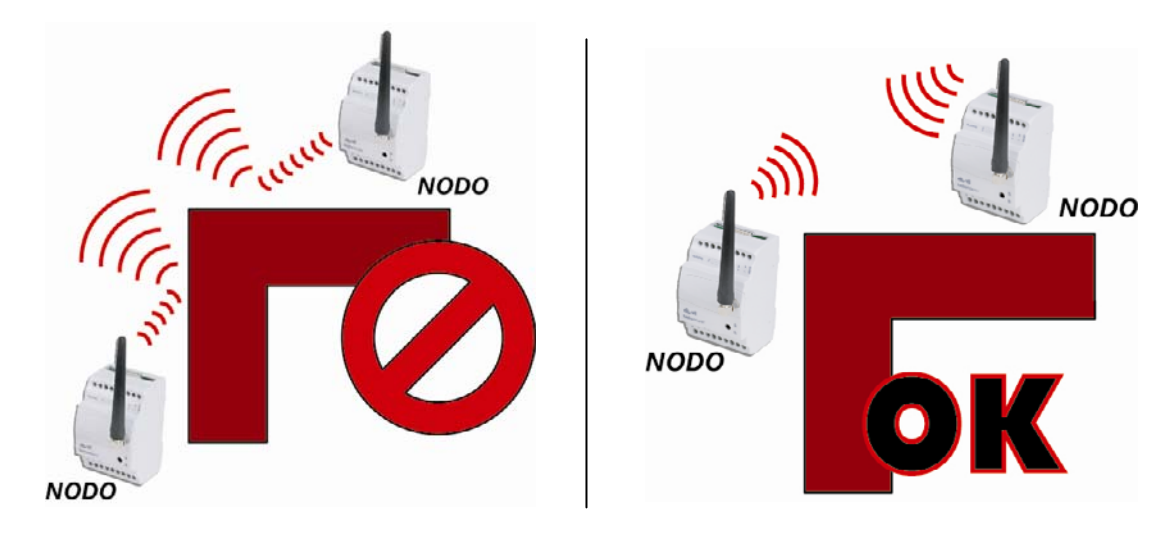

• Modules must be fixed, in the plant in the most omogeneus mode possible (in terms of distance between modules)

#### APPENDIX 3

#### 3.1 EXAMPLES

#### Wiring with cable 3.1.1

The example shows a conventional cabled system. The following are the main characteristics and disadvantages of this type of system.

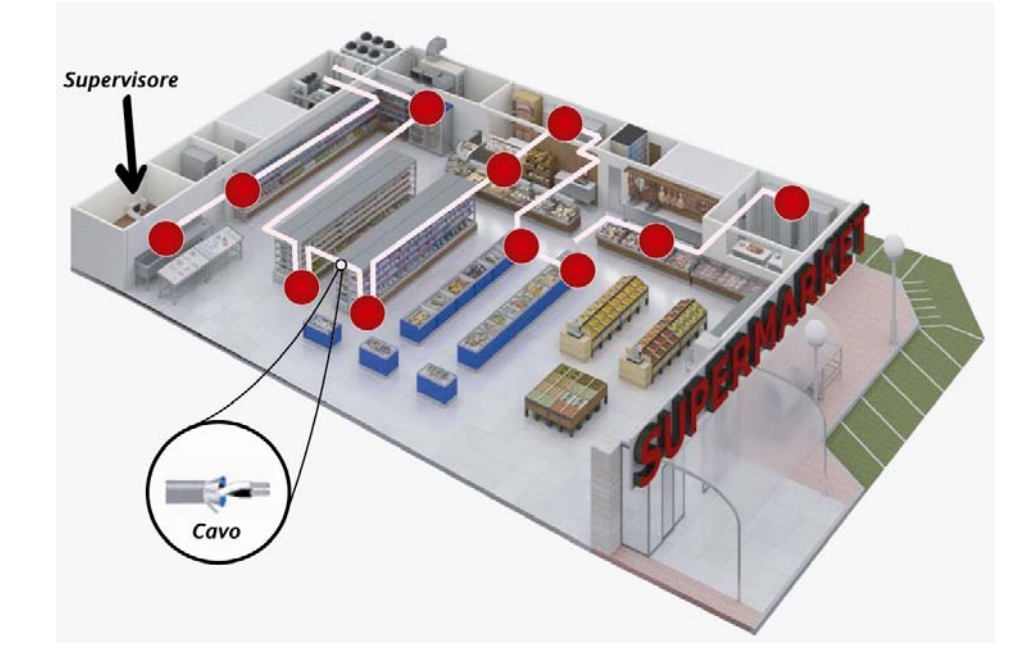

- Standard cable
- Variable length RS-485 network
- Plug-ins are not easily connected
- In the case of retrofitting of components there are obvious difficulties and costs!

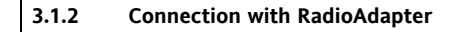

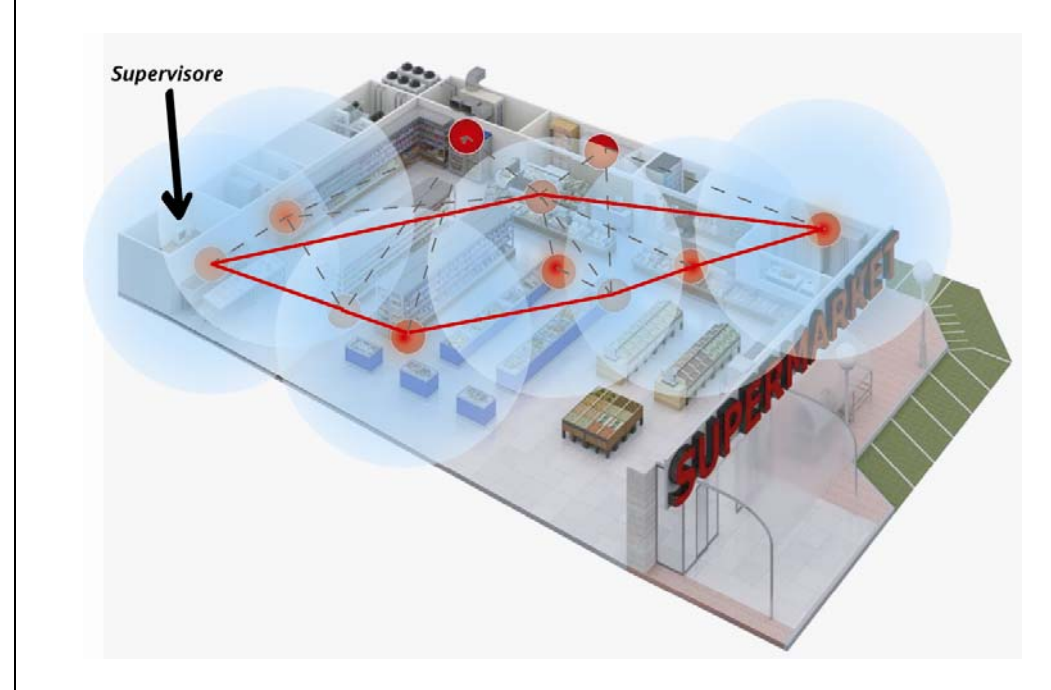

In the following system, the various instruments are connected via RadioAdapter and not by cable.

- RadioAdapter removes cables and wiring complexities
- It makes retrofitting easier
- .
- It is possible to install up to 100 **Radio**Adapters Plug-ins can be detected easily, even if they are not in a fixed position Communication is possible even in disturbed environments

Main advantages :

- Mobile units (such as plug-ins) can now be connected to the supervisor
- It is now much easier to rennovate existing systems
- The arrangement of elements in the application may change, without having to make changes to the network
  - . Lower costs: no cables need to be used!

#### 3.2 **RadioAdapter: Models available**

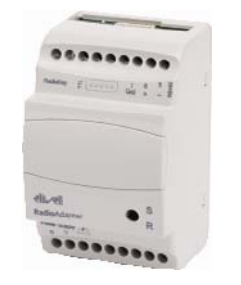

### With INTERNAL OMNIDIRECTIONAL Antenna

- BARF0DS00NH00 RadioAdapter/S with RS485+TTL, BARF0TS00NH00 RadioAdapter with TTL
- Power supply 90...240V~
- Container 3 DIN

- Transmission ISM 2,4GHz DSSS, multiple channel
- RF power < 10 mW in unlicensed applications .

### With EXTERNAL OMNIDIRECTIONAL Antenna

- BARF0DS20NH00 RadioAdapter/S EXT with RS485+TTL,
- BARF0TS20NH00 RadioAdapter EXT with TTL BAKT0AK100000 external antenna (The antenna . can be connected to the module (1), or at a max. distance of 1m with the cable provided (2). This is the only antenna that can be used!) Power Supply 90...240V~
- Container 3 DIN .
- Transmission ISM 2,4GHz DSSS, multiple channel .
- RF power < 10 mW in unlicensed applications

### NOTA: LED: There are two LED indicators:

S: when flashing, this indicates the presence of communication between the RadioAdapter and the instruments connected to it

R: when flashing, this indicates RF communication between the module and the rest of the network

## 3.3 Particular cases – Networks with more than 1 PAN-C

In case of huge plants, with posiibility to don't reach all the point, it's possible the connection of more RF networks:

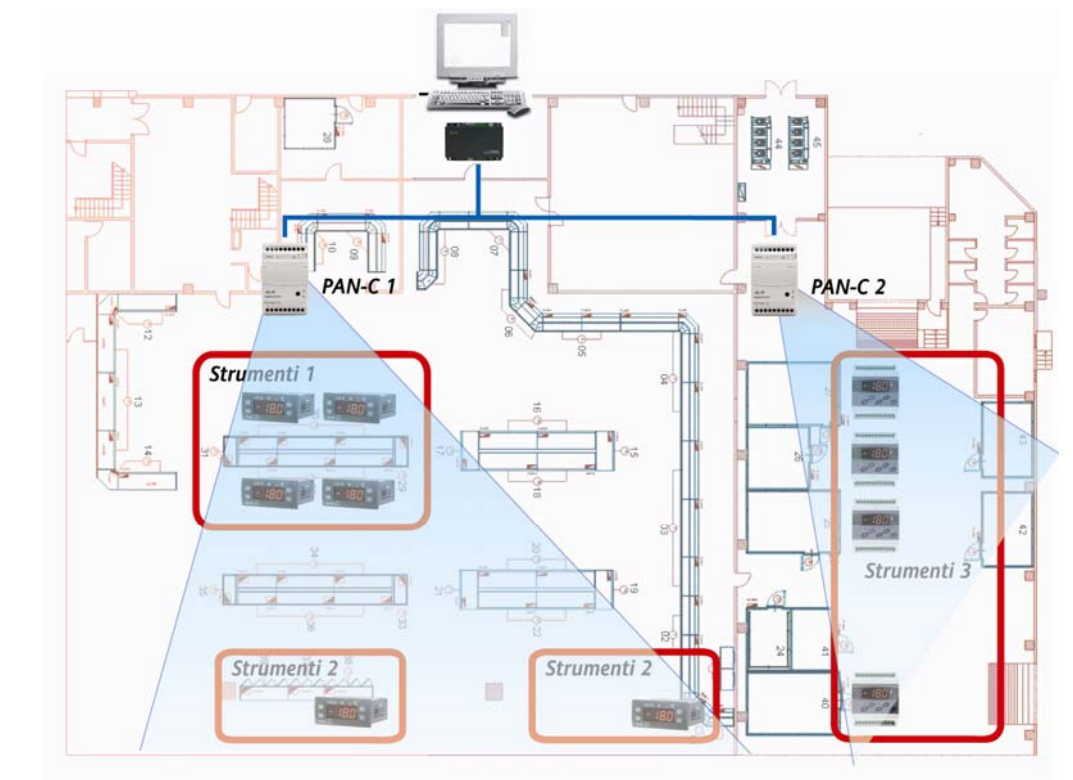

PAN-C are connected to the PCInterface (or equivalent Modbus) through RS485. Each PAN-C must have its RadioKey

- RS485 max 1200m
- Use Televis serial rules (screened cable, resistors...)

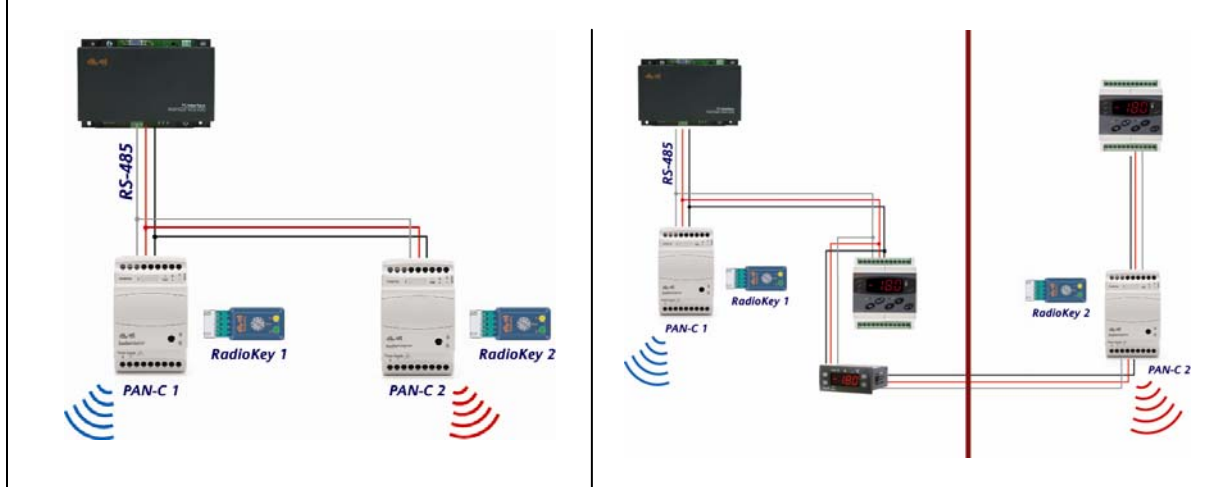

### 3.4 Other Applications

RadioAdapter can be used in different applications, like AirConditioning to manager controllers mounted on board.

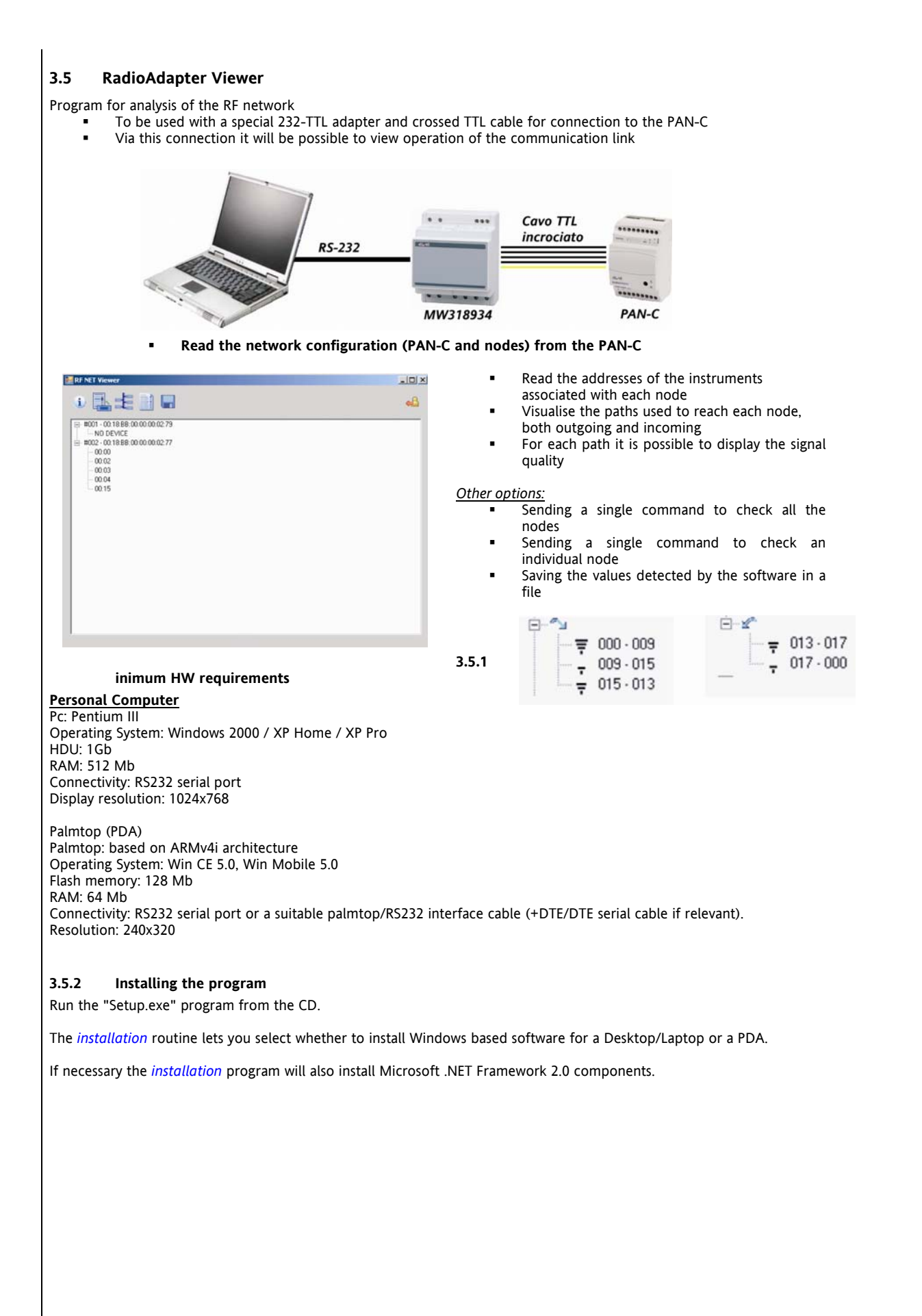

### 3.5.3 Using the program

A ST

An Eliwell "RS-232/TTL Converter" interface module is needed to communicate with the RadioAdapter network. This must connected to one of the serial ports on the PC or PDA on one side and to the TTL port of the RadioAdapter configured as PAN-Coordinator on the other.

| The program uses port COM1 by default on star<br>RadioAdapter Viewer is running, proceed as follow<br>"C:\Program files\Eliwell\RadioAdapter Viewer".<br>Open the RFNET.ini file using any text editor.<br>Edit the ComPort value in the first line, specifying<br>the first available port after COM1 (e.g. "COM4").<br>Save and close the file.<br>Start the RadioAdapter Viewer program.<br>If the port you have just set is not available,<br>RadioAdapter Viewer will display the following<br>warning on startup:                                                                                                    | tup. If port COM1 is not available on the PC on which<br>s to change the setting in the RFNET.ini file in the folder<br>Image: RFNET.ini - Blocco note         File Modifica Formato Visualizza ?         ComPort=COM1         RouteLoopPeriod=1000         HistoryLength=100         [RSSI]         RssiLevel1=80         RssiLevel3=130         RssiLevel4=185 |
|----------------------------------------------------------------------------------------------------|----------------------------------------------------------------------------------------------------|
| RadioAdapter Viewer       Image: Comparison of the second second se | <pre>[IPV6]<br/>Timeout=100<br/>NumRetry=3<br/>RetryPeriod=100<br/>[TLV]<br/>Timeout=800<br/>NumRetry=3<br/>RetryPeriod=333<br/>[MDB]<br/>Timeout=800<br/>NumRetry=3<br/>RetryPeriod=333</pre>                                                                                                    |

The selection menu on the program's main screen lets you choose what COM port to use for communications.

You can start the program by selecting Start\Programs\Eliwell\ *RadioAdapter Viewer*. All functions are directly accessible from the toolbar on the program's main screen.

### 3.5.4 Available functions

### 3.5.4.1 Information

When you click the *Information* button, the program tries to communicate with the PAN-Coordinator module. This can take a few minutes.

At the end of the communication a dialog box appears showing *information* on program version, and PAN-Coordinator module data including network settings (protocol, serial port settings for Modbus protocol and current communication channel).

### 3.5.4.2 Saved network configurations

Click the "Saved network configurations" button to display a list of network configurations previously saved to the hard disk or flash memory.

You can expand each configuration in the list to display its contents.

Configuration files are saved in the program *installation* folder (e.g. C:\Program files\Eliwell\*RadioAdapter Viewer*). The file name is generated using the date and time of the save operation in the following format: "SNAP\_yymmdd\_hhmmss.XML".

### 3.5.4.3 Configuring the network

When you press the "Network configuration" button, the program tries to communicate with the PAN-Coordinator module. This can take a few minutes.

At the end of this communication the program's main screen displays the hierarchy of the network of RadioAdapters and connected controllers.

The main nodes represent the RadioAdapters. You can identify each RadioAdapter by the unique code made up of 8 pairs of letters/numbers printed on its data label.

For each RadioAdapter the program lists the controllers configured and accessible over the wireless network.

Click Save Data to save the current configuration to the hard disk / flash memory.

### 3.5.4.4 Testing the network

When you press the "Test Network" button, the program tries to communicate with the PAN-Coordinator module. This can take a few minutes.

At the end of this communication the program's main screen displays the hierarchy of the network of RadioAdapters and connected controllers.

You can select more than one RadioAdapter to test by checking a number of check-boxes. You can then run a communications test on all selected nodes.

At the end of this communication test, the program displays for each RadioAdapter the path of the message sent via all nodes starting from the PAN-Coordinator (which is always identified as node #000). For each path the program displays signal strength in the form of a bar graph similar to those used on GSM mobiles. Signal strength ranges from 4 bars (excellent) to 1 bar (weak). A question mark indicates communication failure.

You can repeat the test a number of times to identify variations in path and/or signal strength for all nodes.

You can select one RadioAdapter by checking its check-box. The list on the left of the screen displays the controllers associated with it.

You can test each individual node using the same method described above for the entire network.

You can also run a continuous test on a selected node. The program tests the node cyclically and refreshes the display accordingly. This enables you to identify fluctuations in signal strength and/or path variations caused by interference.

Note: This process only tests wireless communications between the RadioAdapter modules. It does not test the controllers that are physically connected to the nodes.

### 3.5.4.5 Exiting the program

Note: Click Save Data to save the current configuration to the hard disk / flash memory. The program does not ask you to confirm the save before exiting.

# 4 USE OF THE DEVICE

### 4.1 Permitted Use

For safety purposes, the control device must be installed and used in accordance with the instructions supplied. Users must not be able to access parts with dangerous voltage levels under normal operating conditions. The unit must be resistant to water and dust, depending on the specific application, and be accessible only by using special tools. **The use of the unit for applications other than those described is forbidden.** 

# RESPONSABILITY AND RESIDUAL RISKS

5

Eliwell Controls s.r.l. shall not be liable for any damages deriving from:

- installation/use other than that prescribed which does not comply with the safety standards specified in the regulations and/or herein;
- use on equipment that does not guarantee adequate protection against electric shock, water or dust when assembled.
- use on equipment that allows dangerous parts to be accessed without the use of tools;
- Installation/use on equipment that is not compliant with the standards and regulations in force.

#### DISCLAIMER 6

This document is exclusive property of **Eliwell Controls srl.** and cannot be reproduced and circulated unless expressly authorized by **Eliwell Controls srl** Although all possible measures have been taken by **Eliwell Controls srl l.** to guarantee the accuracy of this document, it does not accept any responsibility arising out of its use.

# 7 ANALITIC INDEX

| A                                                       |    |
|---------------------------------------------------------|----|
| APPENDIX                                                | 15 |
| Available functions                                     | 19 |
| C                                                       |    |
| Communication PAN-C(Position of Group                   |    |
| Instruments-2                                           | 12 |
| Configuring the network                                 | 19 |
| Connecting the PAN-C                                    | 7  |
| <i>Connection of the instruments to the nodes: CASE</i> | 1  |
|                                                         | 8  |
| Connection of the instruments to the nodes: CASE .      | 2  |
|                                                         | 9  |
| Connection with RadioAdapter                            | 15 |
| D                                                       |    |
| DISCLAIMER                                              | 23 |
| Distance and obstacles between nodes                    | 13 |
| E                                                       |    |
| EXAMPLES                                                | 15 |
| Exiting the program                                     | 20 |
| I                                                       |    |
| Information                                             | 19 |
| General Information                                     | 3  |
| Initial checks: lay-out on paper                        | 6  |
| Installation                                            | 6  |
| Installation precautions                                | 4  |
| INSTALLATION OF THE NETWORK                             | 5  |
| Installing the program                                  | 18 |
| INTRODUCTION                                            | 3  |
| Μ                                                       |    |
| Minimum HW requirements                                 | 18 |

| Mounting into fuse boxes, containers           | 13            |
|------------------------------------------------|---------------|
| Ν                                              |               |
| Network architecture                           | 5             |
| 0                                              |               |
| On-site verification – Communication channel   | 10            |
| Other Applications                             | 17            |
| Ρ                                              |               |
| Particular cases – Networks with more than 1 F | PAN-          |
| C                                              | / ا<br>1 د    |
| Pertine are installation tost                  | ا ک           |
| Protical pre-installation test                 | 11<br>مە      |
| Programming the Nodes-Repeaters                | 10            |
| RadioAdapter Viewer                            | 18            |
| RadioAdapter Models available                  | 10<br>16      |
| Reccomandations                                | ייייייי<br>13 |
|                                                | ני<br>ככ      |
| S                                              |               |
| Saved network configurations                   | 19            |
| Selecting the Nodes: CASE 1                    | 8             |
| Selecting the Nodes: CASE 2                    | 9             |
| Selecting the PAN-C                            | 7             |
| т                                              |               |
| Testing the network                            | 20            |
| U                                              |               |
| Using the program                              | <b>19</b>     |
| USE OF THE DEVICE                              | 21            |
| W                                              |               |
| Wiring with cable                              | 15            |

Technical support for **Radio**Adapter and **Radio**Key are available from Eliwell at the following e-mail address: TechSupportEliwell@invensyscontrols.com.

**Premium Technical Support**, with telephone assistance, is reserved for qualified installers. To find out how to become a **qualified Radio**Adapter **installer**, ask your local distributor or contact Eliwell's Technical Support Service directly.

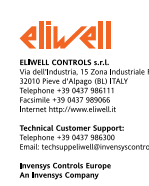

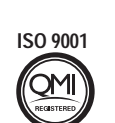

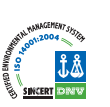